To set up your online payment account for your Annual HOA dues, or Monthly Haven payments, please follow the instructions below.

- 1. Go to the DSI Real Estate Group Website: <u>https://www.dsirealestate.com/</u>
- 2. Once you are on the home page, click **\*\$ Make Online Payment"** in the upper right-hand corner.

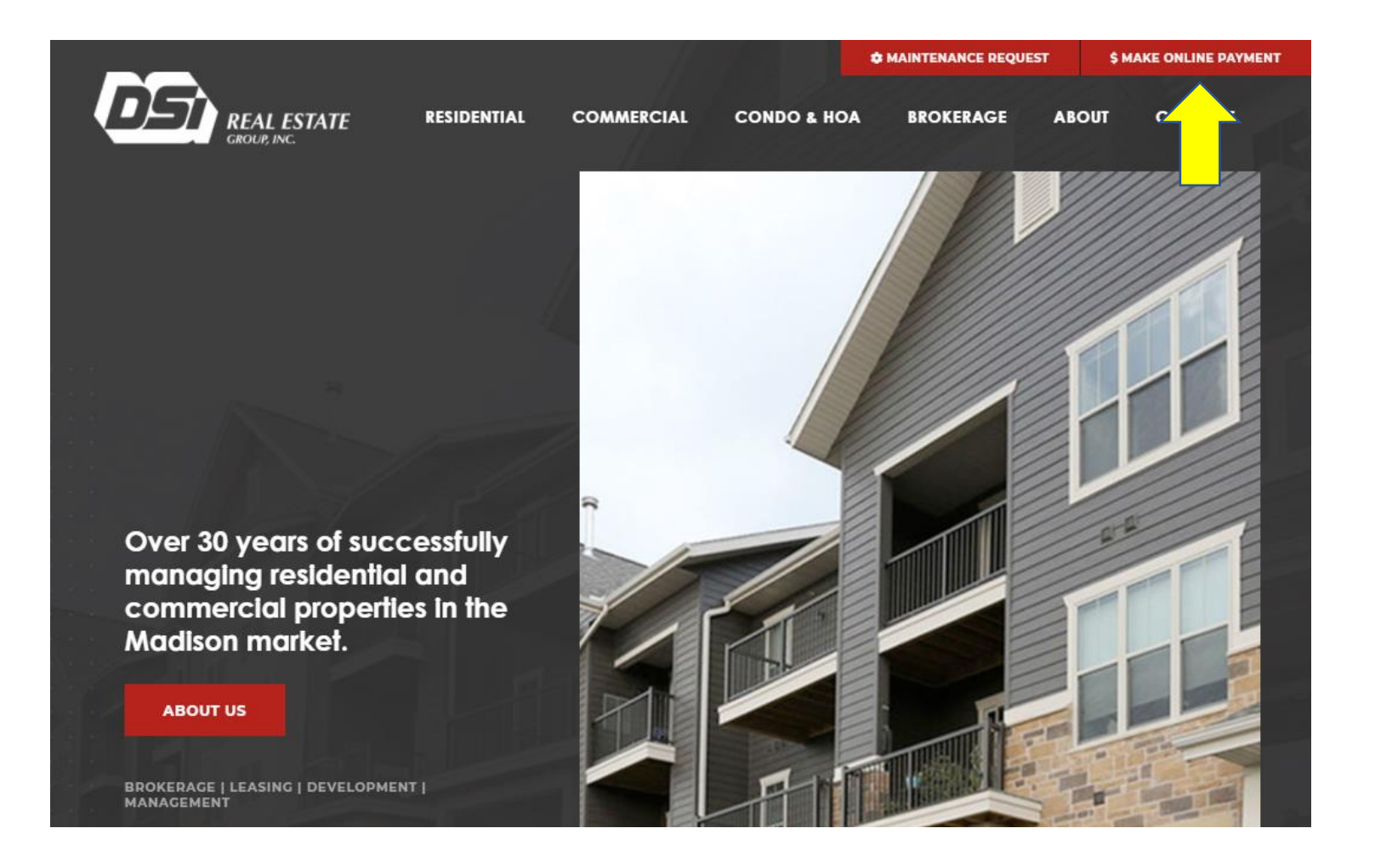

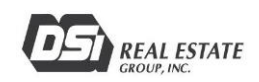

3. When you reach the Tenant WebAccess Screen, click "Sign Up" in the bottom right corner of the White login box.

| Email Address              |             |
|----------------------------|-------------|
| Password                   |             |
| The Password field is requ | iired.      |
|                            |             |
| Forgot password?           | Remember me |
| Logi                       | in          |
|                            |             |
|                            |             |

4. Enter the information requested for your online profile. The Account Number, is the number provided within the Welcome Letter.

| Email Ad                                    | dress                                                            |                                                                     |        |
|---------------------------------------------|------------------------------------------------------------------|---------------------------------------------------------------------|--------|
| someon                                      | e@company.com                                                    |                                                                     |        |
| First Nan                                   | ne                                                               |                                                                     |        |
|                                             |                                                                  |                                                                     |        |
| Last Nam                                    | ie                                                               |                                                                     |        |
|                                             |                                                                  |                                                                     |        |
| Phone Nu                                    | Imber                                                            |                                                                     |        |
| (                                           |                                                                  |                                                                     |        |
| Accou                                       | nt Validation                                                    |                                                                     |        |
| Accourt<br>Enter the<br>account.            | nt Validation<br>following to verify your person:<br>#           | al information and conr                                             | nect t |
| Account<br>Enter the<br>account.<br>Account | nt Validation<br>following to verify your person:<br>#           | al information and conr                                             | nect t |
| Accou                                       | nt Validation following to verify your person: # I'm not a robot | al information and conr<br>recarrent and conr<br>recarrent and conr | nect t |

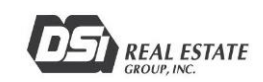

5. After clicking "Sign Up" – check your email for verification email from <u>donotreply@rentmanager.com</u>.

\*If you do not receive an email, please check your spam folder.

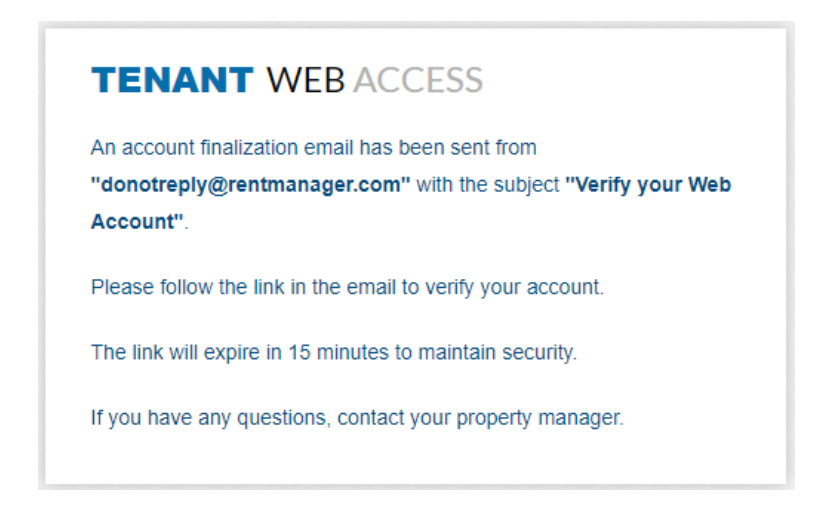

6. Click "Finalize" within the email you received.

| TENANTWebAccess                                                                                                    |
|----------------------------------------------------------------------------------------------------|
| Hello                                                                                                    |
| Thank you for signing up with Tenant Web Access. You are receiving this email because you created an account for                                 |
| To help prevent unauthorized account creation, we need you to verify your email address. Please use the following link to finalize your account. |
| Finalize                                                                                                    |
| If you did not make this request, no further action is required.                                                                                 |
| Please contact your property manager with any questions or concerns.                                                                             |
| Sincerely,                                                                                                    |
| Village at Autumn Lake Homeowners Association                                                                                                    |
| This is an automatically generated email. Please do not reply to this message; replies are routed to an unmonitored mailbox                      |

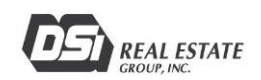

7. Create a Password for your account & click "Verify"

| TENANT WEB ACCESS                                         |   |
|-----------------------------------------------------------|---|
| Please create a password to finalize account creation for |   |
| Password                                                  | 0 |
| Confirm Password                                          |   |
|                                                           |   |
| Venty                                                     |   |
|                                                           |   |

8. You now have access to the online portal and can set up your payment account, view past statement, open charges etc.

| TENANT WEBACCESS                                                  |                                                                                      |                                                                       |          |   |
|-------------------------------------------------------------------|--------------------------------------------------------------------------------------|-----------------------------------------------------------------------|----------|---|
| Dashboard Charges Transactions Make                               | a Payment Service Issues                                                             | Leases Notes                                                          |          | - |
| Dashboard                                                         |                                                                                      |                                                                       |          |   |
| An electronic payment account is required to make onli            | ine payments.                                                                        |                                                                       |          |   |
| Welcome,                                                          | Charges                                                                              |                                                                       | Notes    | 5 |
| Wednesday, August 18th, 2021<br>Village at Autumn Lake Homeowners | Open Charges                                                                         | \$0.00                                                                | No Notes |   |
| Association                                                       | Open Credits                                                                         | \$0.00                                                                |          |   |
| Manager                                                           | Balance Due                                                                          | \$0.00                                                                |          |   |
| Phone                                                             | View Charges                                                                         | Make a Payment                                                        |          |   |
| Address                                                           |                                                                                      |                                                                       |          |   |
| leases 🗖                                                          | Messages                                                                             |                                                                       |          |   |
|                                                                   | Please be sware there is                                                             |                                                                       |          |   |
| Start                                                             | Credit/Debit card payme                                                              | ents. There is NO                                                     |          |   |
| End                                                               | (accounting/routing num                                                              | ber).                                                                 |          |   |
| Orig Start                                                        | Entering a work order? P<br>indicate if it is OK for ma<br>you have any pets they sh | lease make sure to<br>intenance to enter and if<br>nould be aware of! |          |   |

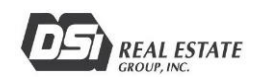

9. To add your payment account, Hover over your name in the Upper Right-Hand Corner of the Screen, and click "**Payment Settings**"

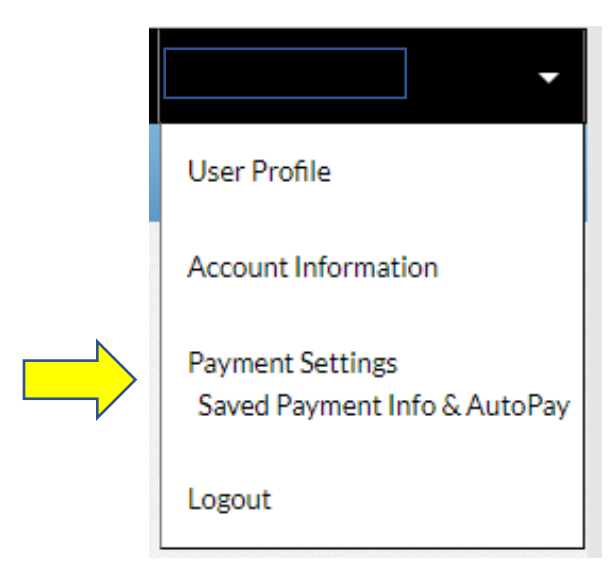

10. Click "Add" to add a payment option or set up Auto-Pay for your account.

| aved Payment Information      | Automatic Payments                                        |  |  |
|-------------------------------|-----------------------------------------------------------|--|--|
| No saved payment information. | Automatic payments have not been enabled on this account. |  |  |
|                               | Add                                                       |  |  |

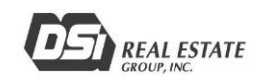

11. Enter Payment Method & Set Auto-Pay settings as desired. Once complete, click "Save."

| Payment Method           |                |     | Automatic Payments                                                                                 |                                                                                                |                    |
|--------------------------|----------------|-----|----------------------------------------------------------------------------------------------------|------------------------------------------------------------------------------------------------|--------------------|
| Account Type             | ACH - Checking | v   | Consider scheduling your payment at least one day in advance of its due date.                      |                                                                                                |                    |
| Account Number           |                |     | Your saved payment information must be valid and current in order for your<br>payments to succeed. |                                                                                                |                    |
| Confirm Account          |                |     | Enable your automatic payment                                                                      |                                                                                                |                    |
| Number<br>Routing Number |                |     | Day of Month                                                                                       | 1                                                                                              | v                  |
| •                        |                |     | Payment Type                                                                                       | Total Balance Due                                                                              | •                  |
| Billing Address          |                |     | Max Amount                                                                                         | No maximum set                                                                                 |                    |
| First Name               |                |     | A convenience fee may be add                                                                       | ded to your payment amount.                                                                    |                    |
| Last Name                |                |     | □ I agree to the terms and co                                                                      | nditions:                                                                                      |                    |
| Street                   |                |     | *Please be advised that attem                                                                      | pted chargebacks for Non-Fraudulent tran                                                       | sactions           |
| City                     |                |     | individuals will be prosecuted                                                                     | will be subject to criminal investigation and<br>to the fullest extent of the law.             | o these            |
| State                    | Alabama        | Ţ   | ** E-check Transactions: In the<br>returns this transaction for In<br>from PayLease.               | e event that the bank for the account used a<br>sufficient Funds, I will be assessed a \$25.00 | above<br>) NSF Fee |
| Zip Code                 |                |     |                                                                                                    |                                                                                                |                    |
| Zego Privacy Policy      | Sa             | ave | Cancel                                                                                             |                                                                                                |                    |

- 12. You have completed your Account Set-Up! 😇
- 13. To Logout, hover over your name in the upper right-hand corner and click "Logout."

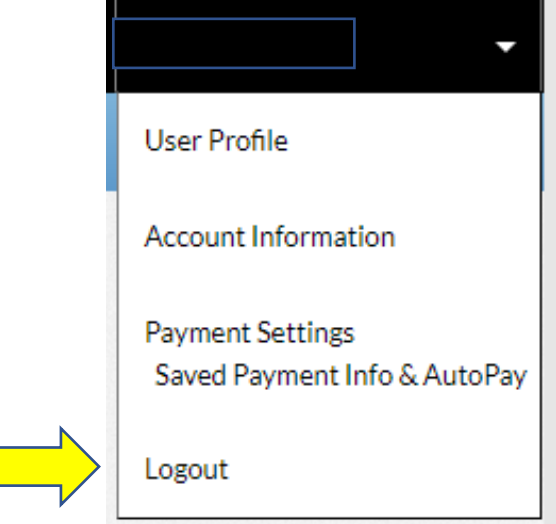

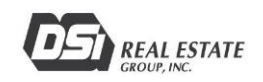